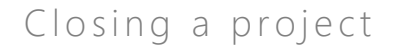

#### Overview

IQ

Job Aid |

This Job Aid defines the steps to follow for closing a project in Sensei IQ.

Projects should be formally closed to ensure that organizational reports properly reflect active and closed projects.

There are seven (7) actions associated with closing a project, you should apply the appropriate ones based on how your project was managed in Sensei IQ

- 1. Close out remaining work
- 2. Complete key dates and deliverables
- 3. Reconcile project financials
- 4. Finalize project artifacts
- 5. Advance the project to the next stage
- 6. Produce final status update
- 7. Harvest lessons learned

# Close out remaining work

Project Manager

Project for the web – Project to be closed is open

#### 1. REVIEW OPEN TASKS AND MARK THEM AS COMPLETE

- a. Review all tasks and milestones in the project schedule that have remaining work (% complete not 100%) to validate that the work is complete, and the project can be closed.
- b. Mark tasks and milestones as complete by clicking in the **circle**, in any view: Grid, Board, or Timeline.

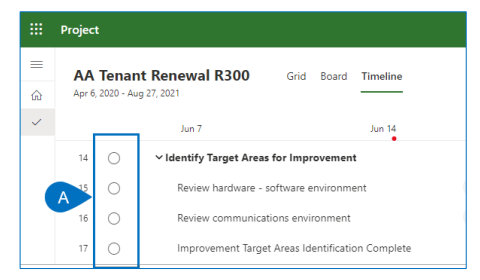

# Complete key dates and deliverables

## Project Manager

Project for the web – Project to be closed is open Project IQ – Key Dates and Deliverables

#### 2. COMPLETE KEY DATES

a. Open the Key Dates tab for the project. For all Key Dates that are not Done if the dates match, drag and drop the Key Date card to the Done column. If the dates do not match, select the pencil icon (or double click the Key Date card).

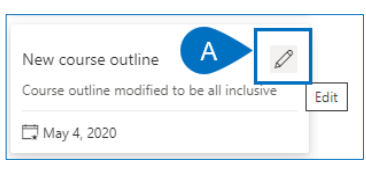

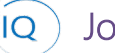

## Job Aid

Closing a project

- b. Update the **Date** to reflect the current schedule.
- c. Set the **Status** to **Done**.

| Soft     | ware Contents de | fined                            |                |
|----------|------------------|----------------------------------|----------------|
|          | Save 🛱 Save & C  | ose 🗓 Delete 🖒 Refresh 🖻 Share 🛛 | 🖏 Email a Link |
| So<br>Ke | oftware Conter   | ts defined                       |                |
| Ge       | eneral Related   |                                  |                |
|          | Name             | * Software Contents defined      |                |
|          | Date             | 21-Jun-20                        |                |
|          | Description      |                                  |                |
| [        | Status           | High risk                        |                |
|          |                  | Not set                          |                |
|          |                  | On track                         |                |
|          |                  | At risk                          |                |
|          |                  | High risk                        |                |
|          |                  | Done                             |                |

#### 3. COMPLETE DELIVERABLES

- a. Open the **Deliverables** tab for the project. For all Deliverables that are not **Completed** select the **Deliverable row**.
- b. Click Edit (or double click the Deliverable name).

| Deliverables for Project   |                           |                          | B 🖉 Edit 🗎            | Delete Deliverable         |
|----------------------------|---------------------------|--------------------------|-----------------------|----------------------------|
| $\checkmark$   Name $\vee$ | Category $\smallsetminus$ | Assigned To $\checkmark$ | Due Date $\checkmark$ | Status Reason $\checkmark$ |
| Multion Certifcate         | Other                     | Doug Brown               | 🔶 24-Apr-20           | Not Started                |

- c. Update the **Due Date** to reflect the current schedule.
- d. Set the Status to Completed.

| Pr<br>Del<br>Ge | oject Scope Report:<br><sup>iverable</sup><br>neral Related | S                                                                                 |   |             |                | 1 | AA Tenant Renewal R300<br>Project | ~ |
|-----------------|-------------------------------------------------------------|-----------------------------------------------------------------------------------|---|-------------|----------------|---|-----------------------------------|---|
|                 | Name *                                                      | Project Scope Reports                                                             |   | Category    | New Capability |   |                                   |   |
|                 | Description                                                 | Activities to complete the project scope and produce team and management reports. |   | Assigned To | A Bret Prinz   |   |                                   | - |
|                 |                                                             |                                                                                   | С | Due Date    |                |   | 60                                | - |
|                 | Progress Update                                             |                                                                                   | D | Status      | Completed      |   |                                   | - |
|                 |                                                             |                                                                                   |   | •           |                |   |                                   | _ |

# Reconcile project financials

Project Manager

Project IQ – Financials

#### 4. FINALIZE PROJECT FINANCIALS

a. Open the **Financials** tab for the project. Review the Financial page to validate that all actual costs have been recorded. Click on the Actual card to adjust the actual costs as needed.

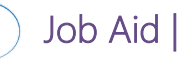

| Project<br>Active | ant Renewa                                   | al R300<br>sowary Product                               | Development | Bret Prinz    | $\sim$                          |                           |                                    |
|-------------------|----------------------------------------------|---------------------------------------------------------|-------------|---------------|---------------------------------|---------------------------|------------------------------------|
| status            | Portfolio Prog                               | ram                                                     | <b></b>     | Project Manag | er                              |                           |                                    |
| active for 4      | ect<br>months                                | <                                                       | Planning    | E             | execution (47                   | D)                        | Closing                            |
| Details           | Key Dates                                    | Deliverables                                            | Tasks Stat  | tus Updates   | Issues Fi                       | nancials                  |                                    |
|                   | 🛱 Timeline                                   | Ŧ Kev dates                                             | Zoom —      | -O Month      | () Refresh                      | + New Budg                | iet + New                          |
|                   | 0                                            |                                                         |             | 0             | <u> </u>                        |                           |                                    |
|                   |                                              | Veare                                                   |             |               |                                 |                           |                                    |
|                   |                                              | Years                                                   |             |               |                                 |                           | Today<br>16 Jun                    |
|                   |                                              | Years<br>Months                                         | Feb         | Mar           | Apr                             | Мау                       | 16 Jun<br>Jun                      |
| ~                 | Bud<br>\$1.3                                 | Years<br>Months<br>get<br>2M                            | Feb         | Mar           | Арг<br>\$83К                    | Мау<br>\$167К             | Today<br>16 Jun<br>Jun<br>\$282K   |
| ~                 | Bud<br>\$1.;<br>Fore<br>\$1.'                | Years<br>Months<br>get<br>2M<br>cast<br>1M              | Feb         | Mar           | Apr<br>\$83K<br>\$96K           | Мау<br>\$167К<br>\$187.5К | Jun<br>\$282K<br>\$224.5K          |
| ~<br>~<br>~       | Bud<br>\$1.1<br>Fore<br>\$1.1<br>Act<br>\$32 | Years<br>Months<br>get<br>2M<br>cast<br>1M<br>ual<br>3K | Feb         | Mar           | Apr<br>\$83K<br>\$96K<br>\$102K | May<br>\$167K<br>\$187.5K | Jun<br>\$282K<br>\$224.5K<br>\$31K |

b. Adjust the actual costs (or click +New Cost) as appropriate to reflect the final costs for the project.

| Sea | irch                                | ,             | Cost | t            |   |             |                  |              |             |
|-----|-------------------------------------|---------------|------|--------------|---|-------------|------------------|--------------|-------------|
|     | Category/Name                       | Date          |      | Forecast     |   | Actual      | Fransaction Note | Budget       | Varianc     |
|     | Capex                               |               |      | \$62,500.00  |   | \$26,000.00 |                  | \$175,000.00 | \$112,500.0 |
| 1   | Hardware                            | 10 Jun 2020 🛗 | s    | 50000        | S | 20000       |                  |              |             |
| 1   | Software                            | 20 Jun 2020 🛗 | s    | 12500        | s | 6000        |                  |              |             |
|     | Opex                                |               |      | \$162,000    |   | \$5,000.00  |                  | \$107,000.00 | -\$55,000.0 |
| 0   | Labor                               | 29 Jun 2020 🛗 | s    | 11000        | s | 5000        |                  |              |             |
| 1   | Promotional Materials               | 6 Jun 2020 🛗  | s    | 15000        | s |             |                  |              |             |
| 1   | Software Maintenance -<br>Quarterly | 30 Jun 2020 🛗 | s    | 25000        | s |             |                  |              |             |
| 1   | Travel and Expenses                 | 20 Jun 2020 🛗 | s    | 12000        | s |             |                  |              |             |
|     | Totals:                             |               |      | \$224,500.00 |   | \$31,000.00 |                  | \$282,000.00 | \$57,500.0  |

# Finalize project artifacts

Project Manager

Project IQ – Issues, Risks, and Change Requests tabs

#### 5. CLOSE ALL OPEN ISSUES

- a. Open the issues tab for the project. For all the issues that are active, select the appropriate **Issue row**.
- b. Click **Edit** (or double click the Issue name).

| AA Ten<br>Project          | ant Renev               | wal R300     |       |       |              |          |           |                | Active<br>Status | Portfolio  | Cassow<br>Program | vary Product Dev | velopment | Bret P<br>Project |
|----------------------------|-------------------------|--------------|-------|-------|--------------|----------|-----------|----------------|------------------|------------|-------------------|------------------|-----------|-------------------|
| Major Proj<br>Active for 4 | <b>ject</b><br>I months | <            |       | Plan  | ining        |          |           | Exe            | -O               | 47 D)      |                   |                  | Closi     | ing               |
| Details                    | Key Dates               | Deliverables | Tasks | Statu | is Updates   | Issues   | Risks     | Decisions      | Chang            | je Request | s Less            | ons Learned      | Financia  | ls ···            |
|                            |                         | 2            |       |       | Issues for I | Project  |           |                |                  |            | В                 | 🖉 Edi            | it 🗊 (    | Delete Iss        |
|                            | c                       | )<br>Verdue  |       |       | ✓ Na         | me 🗸     |           |                |                  | Assigned 1 | io 🗸              | Status Reason    | ∨ Priori  | ity $\checkmark$  |
|                            |                         | issues       |       | A     | V De         | ployment | Logistics | tasks underest | imated           | Albert Co  | onnell            | Active           |           | Mediu             |

- c. Set the **Status** to **Closed**.
- d. Update the **Resolution** to reflect the reason for closing the Issue.

|   | Deployment Logisti | cs tasks underestimated                     |        |             |                                                                   | Pogram                                                                           | AA Tenant Renewal R300 V<br>Project                           | ~ |
|---|--------------------|---------------------------------------------|--------|-------------|-------------------------------------------------------------------|----------------------------------------------------------------------------------|---------------------------------------------------------------|---|
|   | General Related    |                                             |        |             |                                                                   |                                                                                  |                                                               |   |
|   | Name               | * Deployment Logistics tasks underestimated |        | Description | New changes in deployment to<br>logistics team that we originally | iols are impacting the time deploymen<br>y contracted with will no longer be ava | t will take. In addition, the<br>liable to meet our timeline. |   |
|   | Assigned To        | R, Albert Connell                           |        |             |                                                                   |                                                                                  |                                                               |   |
| C | Status             | Closed                                      | $\sim$ | -           |                                                                   |                                                                                  |                                                               |   |
|   | Category           | Technology                                  | D      | Resolution  | Project is closed.                                                |                                                                                  |                                                               |   |
|   | Priority           | High Medium Low                             |        |             |                                                                   |                                                                                  |                                                               |   |
|   | Due Date           | 11-May-20                                   |        |             |                                                                   |                                                                                  |                                                               |   |
|   |                    |                                             |        |             |                                                                   |                                                                                  |                                                               |   |

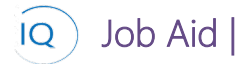

## 6. CLOSE ALL OPEN RISKS

- e. Open the Risks tab for the project. For all the risks that are active, select the appropriate **Risk row**.
- f. Click **Edit** (or double click the Risk name).

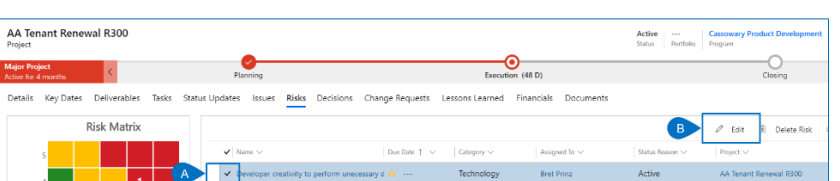

g. Set the **Status** to **Closed**.

| E<br>R | Developer creati | ivity to perform une   | cessary development activity               |
|--------|------------------|------------------------|--------------------------------------------|
| 0      | General Related  |                        |                                            |
|        | Name             | * Developer creativity | to perform unecessary development activity |
|        | Assigned To      | A Bret Prinz           |                                            |
| C      | Status           | Closed                 | ~                                          |

#### 7. CLOSE ALL OPEN CHANGE REQUESTS

- a. Open the Change Requests tab for the project. For all the change requests that are New, On hold or Submitted, select the appropriate **Change Request row**.
- b. Click **Edit** (or double click the Change Request name).

| AA Tenant Renewal R300<br>Project    | _                                       |                                                | Active Cassowary Production Status Portfolio Program |
|--------------------------------------|-----------------------------------------|------------------------------------------------|------------------------------------------------------|
| Major Project<br>Active for 4 months | Planning                                | Execution (48 D)                               | c                                                    |
| Details Key Dates Deliverables Tasks | s Status Updates Issues Risks Decisions | Change Requests Lessons Learned Financials Dor | uments                                               |
|                                      | Change Requests for Project             |                                                | 🕒 🖉 Edit 🖹 Delete Cr                                 |
|                                      | ✓ Name ∨                                | Due D ↑ ∨ Category ∨ Assigned To ∨ Price       | rity 🗸 🛛 Status Reason 🗸 🗌 Project 🗸                 |
| 7                                    | Evaluate need for additional Analys     | is of 🕘 13-M Schedule Steve Router             | Mediu Approved AA Tenant Renewal R300                |
| Change Requests                      | Automatically change the user scre      | en n 🔍 26-Ju Scope Eddie Mason 🕇               | High New AA Tenant Renewal R30                       |

c. Set the **Status** to **Rejected**.

| Auto | e Request             | e the user screen resolution based on the resoution of the display mo                                                                                                    | nitor.                       | AA Tenant Renewal I<br>Portiolo Program Project                    | <sup>1300</sup> ~ |
|------|-----------------------|----------------------------------------------------------------------------------------------------|------------------------------|--------------------------------------------------------------------|-------------------|
| Gene | ral Related           |                                                                                                    |                              |                                                                    |                   |
|      | Name *                | Automatically change the user screen resolution based on the resoution of the display monitor.                                                                                    | Duration Estimate            | 15                                                                 |                   |
| 1    | Description           | Screens need to display both 1600x1200 and 800x600 depending upon the display monitor. The<br>new code must automatically adjust the resolution during the screen initialization. | Duration Estimate<br>Details | Overall duration is based on 60% resource availability assignment. |                   |
|      | Driven By             | Business                                                                                                    | Resource Impacts             | Absorb within development team                                     |                   |
|      | mplementation Date    | 25-Jun-20                                                                                                    |                              |                                                                    |                   |
|      | Category              | Scope                                                                                                    | Impact on Other<br>Projects  | None known Projects are impacted                                   |                   |
|      | Priority              | High Medium Low                                                                                                    | Assumptions                  |                                                                    |                   |
|      | Assigned To           | R Eddie Mason                                                                                                    |                              |                                                                    |                   |
| 1    | Work Effort Estimate  | 72                                                                                                    | Approved / Rejected<br>By    |                                                                    |                   |
| 1    | Work Effort Details   | Each screen will modification is estimated to take 12 hours. There are 6 screens which require<br>this CR modification                                                            | Approved / Rejected<br>Date  |                                                                    |                   |
|      |                       |                                                                                                    | Due Date                     | 26-Jun-20                                                          |                   |
| -    | Cost Estimate         | \$11,200,00                                                                                                    | Status                       | Rejected                                                           | ~                 |
| (    | Cost Estimate Details | Based upon an hourly rate of \$150.                                                                                                    |                              |                                                                    |                   |

# Advance the project to the next stage

**Project Manager** 

Job Aid |

 $\mathbf{IQ}$ )

**Project IQ** 

#### 8. ADVANCE THE PROJECT

- a. Click on the current stage which is identifiable by the **red dot/red circle** icon.
- b. Validate that you have completed all the **checklist items**.
- Click Next Stage to advance the project. C.

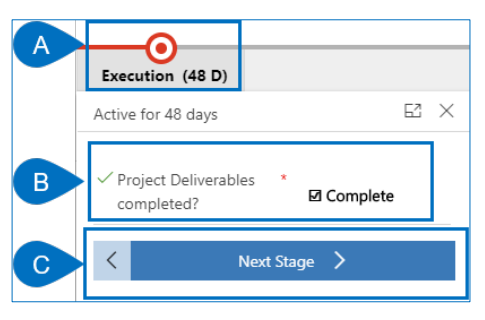

# Produce final status update

2 **Project Manager** 

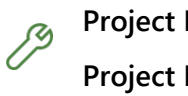

Project IQ - Status Updates Project IQ – Status Report

#### 9. SET PROJECT KPI AND STATUS NARRATIVE

a. Open the Status Updates tab for the project and click + New Status Update.

| Active                 |                   | Cassowary Produ | ct Development B | ret Prinz        |         |
|------------------------|-------------------|-----------------|------------------|------------------|---------|
| Natus                  | Portiono          | Program         |                  |                  |         |
| lajor Pro<br>ctive for | oject<br>4 months | <               | Planning         | Execution (47 D) | Closing |
|                        |                   |                 | Tesla Castrol    |                  |         |

- b. Create a new project status update to reflect the overall project status on closing. Ensure the Status Date is set to reflect the project close date.
- c. Define the overall project status. Set the Project KPI and provide a clear and concise narrative to describe the overall status of the project.

| Status         |                                                                                        |                                                                                           |                                                                                                 |
|----------------|----------------------------------------------------------------------------------------|-------------------------------------------------------------------------------------------|-------------------------------------------------------------------------------------------------|
|                |                                                                                        |                                                                                           |                                                                                                 |
| eneral         |                                                                                        |                                                                                           |                                                                                                 |
| Status Date *  | 12-Jun-20                                                                              |                                                                                           |                                                                                                 |
| Created By     |                                                                                        |                                                                                           |                                                                                                 |
| I Created On   |                                                                                        |                                                                                           |                                                                                                 |
| roject         |                                                                                        |                                                                                           |                                                                                                 |
| Project KPI    | On Track                                                                               | On Watch                                                                                  | Troubled                                                                                        |
| Project Status |                                                                                        |                                                                                           |                                                                                                 |
|                | Status Date • I Created By I Created Dy I Created On Opject Project KPI Project Status | Status Date 12-Jun-20 1 Created By 1 Created Dn Oject Project KPI On Track Project Status | Status Date 12-Jun-20 Created By Created On Coject Project KPI On Track On Watch Project Status |

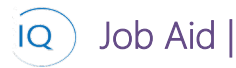

d. Set the KPI and provide a status narrative for the other relevant status areas for the overall project based on your project stakeholder's information requirements.

|   | New Status Update   |                                                                          |   |                   |                       | AA Tonant Renewal R300<br>Program Project |                           |                            |  |  |
|---|---------------------|--------------------------------------------------------------------------|---|-------------------|-----------------------|-------------------------------------------|---------------------------|----------------------------|--|--|
|   | KPI Status          |                                                                          |   |                   |                       |                                           |                           |                            |  |  |
|   | General             |                                                                          |   | Schedule          |                       | Issues                                    |                           |                            |  |  |
|   | Status Date         | 12-Jun-20                                                                |   | Schedule KPI      | On Track On Watch Tro | cubled                                    | Issues KPI                | On Track On Watch Troubled |  |  |
|   | 🗄 Created By        |                                                                          | 2 | Schedule Status   |                       |                                           | Issues Status             |                            |  |  |
|   | di Created On       |                                                                          |   |                   |                       |                                           |                           |                            |  |  |
|   |                     |                                                                          |   |                   |                       |                                           |                           |                            |  |  |
|   | Project             |                                                                          |   | Financials        |                       |                                           | Risks                     |                            |  |  |
|   | Project KPI         | On Taak On Wech Troubled                                                 |   | Financials KPI    | On Tack On Watch Tec  | cubled                                    | Ripks KPI                 | On Task On Watch Toubled   |  |  |
|   | Project Status      | The project is fully staffed and entering the next<br>phase on schedule. | 1 | Financials Status | ***                   |                                           | Risks Status              |                            |  |  |
|   |                     | L                                                                        |   |                   |                       |                                           |                           |                            |  |  |
|   | Deliverables        | or test or must be started                                               |   | Work KPI          | On last On West Tax   | rable1                                    | Change Requests           | Onlink Onlink Indiat       |  |  |
| D | Deliverables Status | On lock On Welch Insulined                                               |   | Work Status       |                       |                                           | Change Requests<br>Status | LUI DALA (LUI DALADA)      |  |  |
|   |                     |                                                                          |   |                   |                       |                                           |                           |                            |  |  |

#### 10. REVIEW AND VERIFY THE PROJECT IQ STATUS REPORT

a. Select Run Report from the command bar. Select the appropriate style of status report from the list.

| 0      |                                               | Save    | Save 8 | k Close 🕂   | New Projec | t 🧧 Open in    | Project          | 🕫 Open i | n Teams 🛛 🧃 | Open in SharePoint | 🖔 Refresh   | B Proce | ss 🗸      | 🔄 Share | 🖾 Email a Link | 🗊 Run Report 🖂          |  |
|--------|-----------------------------------------------|---------|--------|-------------|------------|----------------|------------------|----------|-------------|--------------------|-------------|---------|-----------|---------|----------------|-------------------------|--|
| ł      | AA Te<br>Project                              | enant R | enewa  | I R300      |            |                |                  |          |             |                    |             | _       |           |         | Activ          | Run on Selected Records |  |
| N<br>A | Major Project<br>Active for 4 months Planning |         |        |             |            |                | Execution (47 D) |          |             |                    |             |         |           | Closing |                |                         |  |
|        | Details                                       | Key D   | ates D | eliverables | Tasks      | Status Updates | Issues           | Risks    | Decisions   | Change Requests    | Lessons Lea | rned Fi | inancials | Docum   | ents           |                         |  |

b. Review the project status report and validate that the status report reflects the overall project status at the time of closing. Return to Project IQ to ensure that the status report is accurate and consistent with the overall project's status.

| <                                                                                                  | >                             | d O                                  | e                             | 100%                           | •                | 8 ~              | 15-lun-2020    |  |  |  |  |  |  |  |
|----------------------------------------------------------------------------------------------------|-------------------------------|--------------------------------------|-------------------------------|--------------------------------|------------------|------------------|----------------|--|--|--|--|--|--|--|
| ProjectIQ                                                                                          | PROJE                         | CT STAT                              | JS REI                        | PORT                           |                  |                  | 15 741 2020    |  |  |  |  |  |  |  |
| AA Tenant Re                                                                                       | AA Tenant Renewal R300        |                                      |                               |                                |                  |                  |                |  |  |  |  |  |  |  |
| Project Manager<br>Bret Prinz                                                                      | Bo                            | Sponsor<br>Ib Melvin                 | Current Sta<br>Executio       | ge<br>n                        |                  | % Complete<br>9% |                |  |  |  |  |  |  |  |
| Project status                                                                                     |                               |                                      |                               |                                |                  |                  |                |  |  |  |  |  |  |  |
| Project KPI                                                                                        | 3                             | Schedule                             |                               | Risks                          |                  |                  | Issues         |  |  |  |  |  |  |  |
| <b>A</b>                                                                                           |                               | •                                    |                               | ٠                              |                  |                  | •              |  |  |  |  |  |  |  |
| Change Requests                                                                                    | D                             | eliverables                          |                               | Financial                      | 5                |                  | Work           |  |  |  |  |  |  |  |
| •                                                                                                  |                               | •                                    |                               | •                              |                  |                  |                |  |  |  |  |  |  |  |
| Status Utere 07-Uni-2220<br>Our biggest challenge is the del<br>Internal work as a result. We have | ayed sign-of<br>ve verbal app | f on funding. Th<br>provals, but now | is is delayin<br>just need ti | g our vendors<br>ie signed pap | on-boa<br>erwork | rding and al:    | so pushing the |  |  |  |  |  |  |  |
| Project Dates & Wo                                                                                 | ork                           |                                      |                               |                                |                  |                  |                |  |  |  |  |  |  |  |
| Start Date                                                                                         |                               | 1                                    | arget Finish                  |                                |                  | Scheduled Finish |                |  |  |  |  |  |  |  |
| 06-Apr-2020                                                                                        |                               | 04-                                  | Dec-20                        | 20                             |                  | 27-Aug-2021      |                |  |  |  |  |  |  |  |
| Total Effort                                                                                       |                               | Effc                                 | rt Complete                   | d                              |                  | Effort Remaining |                |  |  |  |  |  |  |  |
| 9,914                                                                                              |                               |                                      | 1,292                         |                                |                  | 8,622            |                |  |  |  |  |  |  |  |
| Hours                                                                                              |                               |                                      | Hours                         |                                |                  | Hours            |                |  |  |  |  |  |  |  |

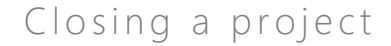

## 11. REVIEW AND VERIFY THE INSIGHTS STATUS REPORT

Job Aid

10

a. Right mouse click on the current project and click Drill through and then select Project Status.

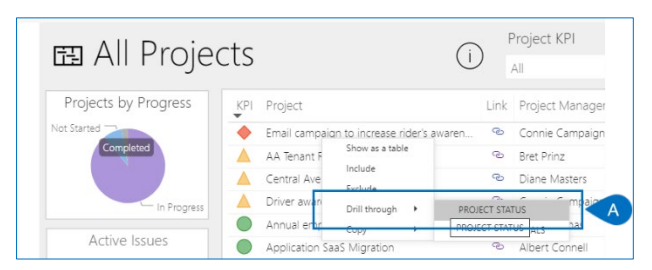

b. Review the three pages (Overview, Details and Tracking) and validate that the status report delivers the appropriate message to the project stakeholders. Return to Project IQ and/or Project for the web to ensure that the status report is accurate and consistent with the project's status.

| © Project        | Status: Email campaign                                                                                                 | to increase       | e rider's aware         | eness 🕒           | OVERVIEW   DETAILS   TRACKING |
|------------------|----------------------------------------------------------------------------------------------------|-------------------|-------------------------|-------------------|-------------------------------|
| Project KPI      | Project Link Project Manager Start Finish                                                                              | Changes Deliveral | oles Financials Issues  | Risks Sch         | edule Work                    |
| Iroubled         | <ul> <li>P = conne campagin interez interez</li> </ul>                                                                 | · <u> </u>        |                         | • • • •           |                               |
| Scheduled Finish | Current Project Status 03-Ma                                                                                           |                   | Previous Project Status | 20-Dec-19         | % Complete                    |
| 19-Aug-20        | This project is significantly behind. Our sponsor has requested a meeting next week to review and revise the timeline. |                   |                         |                   |                               |
| Target Finish    |                                                                                                    |                   |                         |                   | 23%                           |
| 19-Aug-20        |                                                                                                    |                   |                         | 0%                | 100%                          |
| Late Tasks       | Completed Milestones                                                                                                   |                   | Up                      | coming Milestones |                               |
|                  | KPI Milestone                                                                                                    | Finish            | KPI Milestone           |                   | Planned Finish                |
| ۷                | Email campaign defined                                                                                                 | 09-Apr-20         | O Campaign launched     |                   | 19-Aug-20                     |
| Overdue Tasks    |                                                                                                    |                   |                         |                   |                               |
| 7                |                                                                                                    |                   |                         |                   |                               |
| Effort Completed |                                                                                                    |                   |                         |                   |                               |
| 536              |                                                                                                    |                   |                         |                   |                               |
| Hours            |                                                                                                    |                   |                         |                   |                               |
| Effort Remaining |                                                                                                    |                   |                         |                   |                               |
| 1,512            |                                                                                                    |                   |                         |                   |                               |
| Hours            |                                                                                                    |                   |                         |                   |                               |

# Harvest Lessons Learned

### 👗 🛛 Project Manager

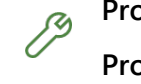

Project IQ – Lessons Learned Project IQ – Deliverables

#### 12. HARVEST LESSONS LEARNED

- a. Open the **Lessons Learned** tab for the project and review the list for any lessons learned that have an organizational focus. Select the appropriate **Lessons Learned row**.
- **b.** Click **Share** and notify the PMO/Best Practices organization.

|   | AA Tenant Rener                      | wal R300             |             |                      |             |        |           |                       |                 |            |           | Active<br>Status | Portfolio  | Cassowary P<br>Program | roduct Develo | opment | Bret Prinz<br>Project Manager |
|---|--------------------------------------|----------------------|-------------|----------------------|-------------|--------|-----------|-----------------------|-----------------|------------|-----------|------------------|------------|------------------------|---------------|--------|-------------------------------|
|   | Major Project<br>Active for 4 months | <                    |             | Pla                  | nning       |        |           |                       | Executi         | on (48 D)  |           |                  |            |                        | Closing       |        |                               |
|   | Details Key Dates                    | Deliverables         | Tasks       | Status Updates       | Issues      | Risks  | Decisions | Change Requests       | Lessons Learned | Financials | Documents |                  |            |                        |               |        |                               |
|   | Lessons Learned for                  | Project              |             |                      |             |        |           |                       |                 |            | l         | Edit 🛞           | Delete Les | son                    | 년 Share       | CE EI  | mail a Link                   |
|   | ✓ Name ↑ ∨                           |                      |             |                      |             |        |           | Category $\checkmark$ |                 |            |           | Status Rea       | ion $\vee$ |                        |               |        |                               |
| A | Brecutive star                       | ff often loses inter | est in proj | ects which are not r | outinely st | stused |           | Stakeholder           | Engagement      |            |           | New              |            |                        |               |        |                               |

## 13. HARVEST REUSABLE OR SAMPLE DOCUMENTS

**A.** Open the **Documents** tab for the project and review the list for any lessons learned that have an organizational focus. Identify any documents that have reusable or sample value to the organization and notify the PMO/Best Practices organization.